| Componente: Activos |  |
|---------------------|--|
|---------------------|--|

| Subcomponente: ActivosFijos |          |                                                                                        |                                                                                                    |         |
|-----------------------------|----------|----------------------------------------------------------------------------------------|----------------------------------------------------------------------------------------------------|---------|
| Fecha                       | Ejecutor | Resumen                                                                                | Detalles                                                                                                    | Тіро    |
| 23/01/2018                  | RJG      | Reporte CON_ACT_08 Listado de Activos Fijos por<br>Grupo con su Depreciación Acumulada | Reporte Nuevo: Listado de Activos Fijos por Grupo con su Depreciación<br>Acumulada Creado por: RJGARCIA-Factory Activos ActivosFijos<br>Archivo: rAFijos_Grupo_dAcumulada.aspx | Novedad |
|                             |          |                                                                                        | 1 Registros                                                                                                    |         |
| l                           |          |                                                                                        |                                                                                                    |         |

| Compo      | Componente: Administrativo |                                                                  |                                                                                                    |                |  |
|------------|----------------------------|------------------------------------------------------------------|----------------------------------------------------------------------------------------------------|----------------|--|
| Subcompon  | ente: eFacto               | ory QuickOrder                                                   |                                                                                                    |                |  |
| Fecha      | Ejecutor                   | Resumen                                                          | Detalles                                                                                                    | Тіро           |  |
| 18/01/2018 | RJG                        | Corrección de selección de empresas al ingresar en<br>QuickOrder | Corrección de selección de empresas al ingresar en QuickOrder: al colocar el código de usuario y contraseña, la lista de empresas no mostraba las empresas disponibles impidiendo el acceso al sistema. Esto se debió a una actualización de seguridad liberada en diciembre de 2017. | Depuració<br>n |  |
|            |                            |                                                                  | 1 Registros                                                                                                    |                |  |
| Subcompon  | ente: eFacto               | pry QuickView                                                    |                                                                                                    |                |  |
| Fecha      | Ejecutor                   | Resumen                                                          | Detalles                                                                                                    | Тіро           |  |
| 18/01/2018 | RJG                        | Corrección de selección de empresas al ingresar en<br>QuickView  | Corrección de selección de empresas al ingresar en QuickView: al colocar el código de usuario y contraseña, la lista de empresas no mostraba las empresas disponibles impidiendo el acceso al sistema. Esto se debió a una actualización de seguridad liberada en diciembre de 2017.  | Depuració<br>n |  |
|            | 1 Registros                |                                                                  |                                                                                                    |                |  |
|            |                            |                                                                  |                                                                                                    |                |  |

Tipo: Igual a Mejora, Depuración, Novedad o Otro; Fecha: Desde 01/01/2018 Hasta 31/01/2018; Ordenado por: 1º campo Ascendente

eFactory Nómina **Componente:** Subcomponente: Soluciones Fecha Ejecutor Resumen Detalles Tipo Agregue Nuevas imágenes al carrusel "Pantallas de Agregue Nuevas imágenes al carrusel "Pantallas de eFactory RRHH y 08/01/2018 JBG Mejora eFactory RRHH y Nómina". Nómina". 1 Registros

Tipo: Igual a Mejora, Depuración, Novedad o Otro; Fecha: Desde 01/01/2018 Hasta 31/01/2018; Ordenado por: 1º campo Ascendente

# Componente: Módulo Contabilidad

| Subcompor  | Subcomponente: Auxiliares |                                                                                                    |                                                                                                   |         |  |  |
|------------|---------------------------|----------------------------------------------------------------------------------------------------|---------------------------------------------------------------------------------------------------|---------|--|--|
| Fecha      | Ejecutor                  | Resumen                                                                                              | Detailes                                                                                          | Тіро    |  |  |
| 12/01/2018 | JBG                       | Documentación: Diseño de la pagina de ayuda de<br>como buscar un auxiliar en efactory contabilidad   | Documentación: Diseño de la pagina de ayuda de como buscar un auxiliar en efactory contabilidad   | Novedad |  |  |
| 12/01/2018 | JBG                       | Documentación: Diseño de la pagina de ayuda de<br>como crear auxiliares en efactory contabilidad     | Documentación: Diseño de la pagina de ayuda de como crear auxiliares en efactory contabilidad     | Novedad |  |  |
| 12/01/2018 | JBG                       | Documentación: Diseño de la pagina de ayuda de<br>como eliminar un auxiliar en efactory contabilidad | Documentación: Diseño de la pagina de ayuda de como eliminar un auxiliar en efactory contabilidad | Novedad |  |  |
| 12/01/2018 | JBG                       | Documentación: Diseño de la pagina de ayuda de<br>como imprimir un auxiliar en efactory contabilidad | Documentación: Diseño de la pagina de ayuda de como imprimir un auxiliar en efactory contabilidad | Novedad |  |  |
| 12/01/2018 | JBG                       | Documentación: Diseño de la pagina de ayuda de<br>como Modificar auxiliares en efactory contabilidad | Documentación: Diseño de la pagina de ayuda de como Modificar auxiliares en efactory contabilidad | Novedad |  |  |
|            |                           |                                                                                                    | 5 Registros                                                                                       |         |  |  |
|            |                           |                                                                                                    |                                                                                                   |         |  |  |

| Subcompon  | ente: Centro | os de Costos                                                                                                    |                                                                                                    |         |
|------------|--------------|----------------------------------------------------------------------------------------------------|----------------------------------------------------------------------------------------------------|---------|
| Fecha      | Ejecutor     | Resumen                                                                                                    | Detailes                                                                                                    | Тіро    |
| 11/01/2018 | JBG          | Documentación: Diseño de la pagina de ayuda de<br>como buscar un centro de costo en efactory<br>contabilidad    | Documentación: Diseño de la pagina de ayuda de como buscar un centro de costo en efactory contabilidad      | Novedad |
| 11/01/2018 | JBG          | Documentacion: Diseño de la pagina de ayuda de<br>como eliminar un centro de costos en efactory<br>contabilidad | Documentacion: Diseño de la pagina de ayuda de como eliminar un centro de costos en efactory contabilidad   | Novedad |
| 11/01/2018 | JBG          | Documentación: Diseño de la pagina de ayuda de<br>como imprimir centros de costos en efactory<br>contabilidad   | Documentación: Diseño de la pagina de ayuda de como imprimir centros de costos en efactory contabilidad     | Novedad |
| 11/01/2018 | JBG          | Documentación: Diseño de la pagina de ayuda de<br>como Modificar centros de costos en efactory<br>contabilidad  | Documentación: Diseño de la pagina de ayuda de como Modificar<br>centros de costos en efactory contabilidad | Novedad |
|            |              |                                                                                                    | 4 Registros                                                                                                 |         |
|            |              |                                                                                                    |                                                                                                    |         |

| Subcompon  | ubcomponente: Clasificadores |                                                                                                    |                                                                                                    |         |  |
|------------|------------------------------|----------------------------------------------------------------------------------------------------|----------------------------------------------------------------------------------------------------|---------|--|
| Fecha      | Ejecutor                     | Resumen                                                                                                    | Detailes                                                                                                  | Тіро    |  |
| 12/01/2018 | JBG                          | Documentación: Diseño de la pagina de ayuda de<br>como buscar un clasificador en efactory contabilidad       | Documentación: Diseño de la pagina de ayuda de como buscar un clasificador en efactory contabilidad       | Novedad |  |
| 12/01/2018 | JBG                          | Documentación: Diseño de la pagina de ayuda de<br>como crear clasificadores en efactory contabilidad         | Documentación: Diseño de la pagina de ayuda de como crear<br>clasificadores en efactory contabilidad      | Novedad |  |
| 12/01/2018 | JBG                          | Documentación: Diseño de la pagina de ayuda de<br>como eliminar clasificadores en efactory contabilidad      | Documentación: Diseño de la pagina de ayuda de como eliminar clasificadores en efactory contabilidad      | Novedad |  |
| 12/01/2018 | JBG                          | Documentacion: Diseño de la pagina de ayuda de<br>como imprimir un clasificador en efactory contabilidad     | Documentación: Diseño de la pagina de ayuda de como imprimir un clasificador en efactory contabilidad     | Novedad |  |
| 12/01/2018 | JBG                          | Documentación: Diseño de la pagina de ayuda de<br>como modificar un clasificador en efactory<br>contabilidad | Documentación: Diseño de la pagina de ayuda de como modificar un<br>clasificador en efactory contabilidad | Novedad |  |
|            |                              |                                                                                                    | 5 Registros                                                                                               |         |  |
|            |                              |                                                                                                    |                                                                                                    |         |  |

| Subcompon  | nente: Com | probante de Diario                                                                                                    |                                                                                                    |         |
|------------|------------|----------------------------------------------------------------------------------------------------|----------------------------------------------------------------------------------------------------|---------|
| Fecha      | Ejecutor   | Resumen                                                                                                    | Detalles                                                                                                    | Тіро    |
| 19/01/2018 | JBG        | Documentación: Diseño de la pagina de ayuda de<br>como buscar un comprobante de diario en efactory<br>contabilidad    | Documentación: Diseño de la pagina de ayuda de como buscar un comprobante de diario en efactory contabilidad    | Novedad |
| 19/01/2018 | JBG        | Documentación: Diseño de la pagina de ayuda de<br>como crear comprobantes de diarios en efactory<br>contabilidad      | Documentación: Diseño de la pagina de ayuda de como crear comprobantes de diarios en efactory contabilidad      | Novedad |
| 19/01/2018 | JBG        | Documentación: Diseño de la pagina de ayuda de<br>como Eliminar un comprobante de diario en efactory<br>contabilidad  | Documentación: Diseño de la pagina de ayuda de como Eliminar un comprobante de diario en efactory contabilidad  | Novedad |
| 19/01/2018 | JBG        | Documentación: Diseño de la pagina de ayuda de<br>como imprimir un comprobante de diario en efactory<br>contabilidad  | Documentación: Diseño de la pagina de ayuda de como imprimir un comprobante de diario en efactory contabilidad  | Novedad |
| 19/01/2018 | JBG        | Documentación: Diseño de la pagina de ayuda de<br>como modificar un comprobante de diario en efactory<br>contabilidad | Documentación: Diseño de la pagina de ayuda de como modificar un comprobante de diario en efactory contabilidad | Novedad |
|            |            |                                                                                                    | 5 Registros                                                                                                    |         |
|            |            |                                                                                                    |                                                                                                    |         |

| Subcompon  | ente: Com | probante de Presupuesto                                                                                                    |                                                                                                    |         |
|------------|-----------|----------------------------------------------------------------------------------------------------|----------------------------------------------------------------------------------------------------|---------|
| Fecha      | Ejecutor  | Resumen                                                                                                    | Detalles                                                                                                    | Тіро    |
| 19/01/2018 | JBG       | Documentación: Se creo una nueva pagina de ayuda:<br>Cómo modificar un comprobante de presupuesto en<br>eFactory contabilidad | Documentación: Se creo una nueva pagina de ayuda: Cómo modificar<br>un comprobante de presupuesto en eFactory contabilidad | Novedad |
| 19/01/2018 | JBG       | Documentación: Se creo una nueva pagina de ayuda:<br>Cómo buscar un comprobante de presupuesto en<br>efactory contabilidad    | Documentación: Se creo una nueva pagina de ayuda: Como buscar un comprobante de presupuesto en efactory contabilidad       | Novedad |
| 19/01/2018 | JBG       | Documentación: Se creo una nueva pagina de ayuda:<br>Cómo crear un comprobante de presupuesto en<br>eFactory contabilidad     | Documentación: Se creo una nueva pagina de ayuda: Cómo crear un comprobante de presupuesto en eFactory contabilidad        | Novedad |
| 19/01/2018 | JBG       | Documentación: Se creo una nueva pagina de ayuda:<br>Cómo eliminar un comprobante de presupuesto en<br>eFactory contabilidad  | Documentación: Se creo una nueva pagina de ayuda: Cómo eliminar un comprobante de presupuesto en eFactory contabilidad     | Novedad |
| 19/01/2018 | JBG       | Documentación: Se creo una nueva pagina de ayuda:<br>Cómo imprimir un comprobante de presupuesto en<br>eFactory contabilidad  | Documentación: Se creo una nueva pagina de ayuda: Cómo imprimir un comprobante de presupuesto en eFactory contabilidad     | Novedad |
|            |           |                                                                                                    | 5 Registros                                                                                                    | •       |
|            |           |                                                                                                    |                                                                                                    |         |

| Subcompon  | nente: Comp | robante Modelo                                                                                                    |                                                                                                    |         |
|------------|-------------|----------------------------------------------------------------------------------------------------|----------------------------------------------------------------------------------------------------|---------|
| Fecha      | Ejecutor    | Resumen                                                                                                    | Detalles                                                                                                    | Тіро    |
| 19/01/2018 | JBG         | Documentación: Diseño de la pagina de ayuda de<br>como buscar un comprobante modelo en efactory<br>contabilidad    | Documentación: Diseño de la pagina de ayuda de como buscar un comprobante modelo en efactory contabilidad    | Novedad |
| 19/01/2018 | JBG         | Documentación: Diseño de la pagina de ayuda de<br>como crear un comprobante modelo en efactory<br>contabilidad     | Documentación: Diseño de la pagina de ayuda de como crear un comprobante modelo en efactory contabilidad     | Novedad |
| 19/01/2018 | JBG         | Documentación: Diseño de la pagina de ayuda de<br>como imprimir un comprobante modelo en efactory<br>contabilidad  | Documentación: Diseño de la pagina de ayuda de como imprimir un comprobante modelo en efactory contabilidad  | Novedad |
| 19/01/2018 | JBG         | Documentacion: diseño de la pagina de ayuda de<br>como modificar un comprobante modelo en efactory<br>contabilidad | Documentacion: diseño de la pagina de ayuda de como modificar un comprobante modelo en efactory contabilidad | Novedad |
| 19/01/2018 | JBG         | Documentado: Diseño de la pagina de ayuda de<br>como eliminar un comprobante modelo en efactory<br>contabilidad    | Documentado: Diseño de la pagina de ayuda de como eliminar un comprobante modelo en efactory contabilidad    | Novedad |
|            | -           |                                                                                                    | 5 Registros                                                                                                  |         |
|            |             |                                                                                                    |                                                                                                    |         |

| Subcompon  | ente: Cuenta | as Contables                                                                                                    |                                                                                                    |         |
|------------|--------------|----------------------------------------------------------------------------------------------------|----------------------------------------------------------------------------------------------------|---------|
| Fecha      | Ejecutor     | Resumen                                                                                                    | Detalles                                                                                                    | Тіро    |
| 11/01/2018 | JBG          | Documentación: Diseño de la pagina de ayuda de<br>como buscar una cuenta contable en efactory<br>contabilidad   | Documentación: Diseño de la pagina de ayuda de como buscar una cuenta contable en efactory contabilidad      | Novedad |
| 11/01/2018 | JBG          | Documentación: Diseño de la pagina de ayuda de<br>como eliminar una cuenta contable en efactory<br>contabilidad | Documentación: Diseño de la pagina de ayuda de como eliminar una<br>cuenta contable en efactory contabilidad | Novedad |
| 11/01/2018 | JBG          | Documentación: Diseño de la pagina de ayuda de<br>como imprimir cuentas contables en efactory<br>contabilidad   | Documentación: Diseño de la pagina de ayuda de como imprimir<br>cuentas contables en efactory contabilidad   | Novedad |
| 11/01/2018 | JBG          | Documentación: Diseño de la pagina de ayuda de<br>como modificar cuentas contables en efactory<br>contabilidad  | Documentación: Diseño de la pagina de ayuda de como modificar<br>cuentas contables en efactory contabilidad  | Novedad |
|            |              |                                                                                                    | 4 Registros                                                                                                  |         |
|            |              |                                                                                                    |                                                                                                    |         |

# 21/02/2018 11:52:13AM

# Listado de Versiones por Componente

| Subcompon  | ente: Cuent | tas de Gastos                                                                                                    |                                                                                                    |         |
|------------|-------------|----------------------------------------------------------------------------------------------------|----------------------------------------------------------------------------------------------------|---------|
| Fecha      | Ejecutor    | Resumen                                                                                                    | Detalles                                                                                                    | Тіро    |
| 12/01/2018 | JBG         | Documentación: Diseño de la pagina de ayuda de<br>como buscar una cuenta de gasto en efactory<br>contabilidad    | Documentación: Diseño de la pagina de ayuda de como buscar una cuenta de gasto en efactory contabilidad       | Novedad |
| 12/01/2018 | JBG         | Documentación: Diseño de la pagina de ayuda de<br>como eliminar una cuenta de gastos en efactory<br>contabilidad | Documentación: Diseño de la pagina de ayuda de como eliminar una<br>cuenta de gastos en efactory contabilidad | Novedad |
| 12/01/2018 | JBG         | Documentación: Diseño de la pagina de ayuda de<br>como imprimir cuentas de gastos en efactory<br>contabilidad    | Documentación: Diseño de la pagina de ayuda de como imprimir cuentas de gastos en efactory contabilidad       | Novedad |
| 12/01/2018 | JBG         | Documentación: Diseño de la pagina de ayuda de<br>como modificar cuentas de gastos en efactory<br>Contabilidad   | Documentación: Diseño de la pagina de ayuda de como modificar<br>cuentas de gastos en efactory Contabilidad   | Novedad |
|            |             |                                                                                                    | 4 Registros                                                                                                   |         |
|            |             |                                                                                                    |                                                                                                    |         |

| Subcompon  | ente: Grupo | os Activos                                                                                                    |                                                                                                    |         |
|------------|-------------|----------------------------------------------------------------------------------------------------|----------------------------------------------------------------------------------------------------|---------|
| Fecha      | Ejecutor    | Resumen                                                                                                    | Detalles                                                                                                    | Тіро    |
| 19/01/2018 | JBG         | Documentación: Se creo una nueva página de ayuda:<br>Como buscar grupos de activos en eFactory<br>Contabilidad.            | Documentación: Se creo una nueva página de ayuda: Como buscar grupos de activos en eFactory Contabilidad.               | Novedad |
| 19/01/2018 | JBG         | Documentación: Se creo una nueva página de ayuda:<br>Como crear grupos de activos fijos en eFactory<br>Contabilidad.       | Documentación: Se creo una nueva página de ayuda: Como crear grupos de activos fijos en eFactory Contabilidad.          | Novedad |
| 19/01/2018 | JBG         | Documentación: Se creo una nueva página de ayuda:<br>Como eliminar un grupo de activos fijos en eFactory<br>Contabilidad.  | Documentación: Se creo una nueva página de ayuda: Como eliminar un grupo de activos fijos en eFactory Contabilidad.     | Novedad |
| 19/01/2018 | JBG         | Documentación: Se creo una nueva página de ayuda:<br>Como modificar un grupo de activos fijos en eFactory<br>Contabilidad. | Documentación: Se creo una nueva página de ayuda: Como modificar<br>un grupo de activos fijos en eFactory Contabilidad. | Novedad |
|            |             |                                                                                                    | 4 Registros                                                                                                    |         |
|            |             |                                                                                                    |                                                                                                    |         |

# 21/02/2018 11:52:13AM

# Listado de Versiones por Componente

| Subcompon  | ente: Tipos | de activos fijos                                                                                                    |                                                                                                    |         |
|------------|-------------|----------------------------------------------------------------------------------------------------|----------------------------------------------------------------------------------------------------|---------|
| Fecha      | Ejecutor    | Resumen                                                                                                    | Detalles                                                                                                    | Тіро    |
| 19/01/2018 | JBG         | Documentación: Se creo una nueva página de ayuda:<br>Como buscar un tipo de activo fijo en eFactory<br>Contabilidad    | Documentación: Se creo una nueva página de ayuda: Como buscar un tipo de activo fijo en eFactory Contabilidad       | Novedad |
| 19/01/2018 | JBG         | Documentación: Se creo una nueva página de ayuda:<br>Cómo crear tipos de activos fijos en eFactory<br>Contabilidad.    | Documentación: Se creo una nueva página de ayuda: Cómo crear tipos de activos fijos en eFactory Contabilidad.       | Novedad |
| 19/01/2018 | JBG         | Documentación: Se creo una nueva página de ayuda:<br>Como Eliminar un tipo de activo fijo en eFactory<br>Contabilidad  | Documentación: Se creo una nueva página de ayuda: Como Eliminar un tipo de activo fijo en eFactory Contabilidad     | Novedad |
| 19/01/2018 | JBG         | Documentación: Se creo una nueva página de ayuda:<br>Como modificar un tipo de activo fijo en efactory<br>contabilidad | Documentación: Se creo una nueva página de ayuda: Como modificar<br>un tipo de activo fijo en efactory contabilidad | Novedad |
|            |             |                                                                                                    | 4 Registros                                                                                                    |         |
|            |             |                                                                                                    |                                                                                                    |         |

Tipo: Igual a Mejora, Depuración, Novedad o Otro; Fecha: Desde 01/01/2018 Hasta 31/01/2018; Ordenado por: 1º campo Ascendente

| Subcompon  | Subcomponente: Ubicaciones de Activos |                                                                                                    |                                                                                                    |         |  |  |
|------------|---------------------------------------|----------------------------------------------------------------------------------------------------|----------------------------------------------------------------------------------------------------|---------|--|--|
| Fecha      | Ejecutor                              | Resumen                                                                                                    | Detalles                                                                                                    | Тіро    |  |  |
| 19/01/2018 | JBG                                   | Documentación: Se creo una nueva página de ayuda:<br>Como buscar ubicaciones de activos fijos en eFactory<br>Contabilidad       | Documentación: Se creo una nueva página de ayuda: Como buscar<br>ubicaciones de activos fijos en eFactory Contabilidadv      | Novedad |  |  |
| 19/01/2018 | JBG                                   | Documentación: Se creo una nueva página de ayuda:<br>Como crear ubicaciones de activos fijos en eFactory<br>Contabilidad.       | Documentación: Se creo una nueva página de ayuda: Como crear<br>ubicaciones de activos fijos en eFactory Contabilidad.       | Novedad |  |  |
| 19/01/2018 | JBG                                   | Documentación: Se creo una nueva página de ayuda:<br>Como eliminar una ubicación de activos fijos en<br>eFactory Contabilidad   | Documentación: Se creo una nueva página de ayuda: Como eliminar<br>una ubicación de activos fijos en eFactory Contabilidad   | Novedad |  |  |
| 19/01/2018 | JBG                                   | Documentación: Se creo una nueva página de ayuda:<br>Como modificar una ubicación de activos fijos en<br>eFactory Contabilidad. | Documentación: Se creo una nueva página de ayuda: Como modificar<br>una ubicación de activos fijos en eFactory Contabilidad. | Novedad |  |  |
|            | 4 Registros                           |                                                                                                    |                                                                                                    |         |  |  |

Componente: Módulo de Compras

Subcomponente: Formularios Varios del Módulo de Compras

| Fecha      | Ejecutor | Resumen                                                                      | Detalles                                                                                                    | Тіро   |
|------------|----------|------------------------------------------------------------------------------|----------------------------------------------------------------------------------------------------|--------|
| 01/01/2018 | RJG      | Se ampliaron los campos de monto en formularios varios del Módulo de Compras | Se ampliaron los campos de monto (Precio, Impuesto, Monto Bruto,<br>Descuentos, Recargos, Montos Otros, Neto, Saldo) en formularios<br>varios del Módulo de Compras: Presupuestos, Requisiciones Internas,<br>Órdenes de Compra, Notas de Recepción, Facturas de Compra,<br>Devoluciones de Compra, Pagos a Proveedores, y Cuentas por Pagar. | Mejora |
|            |          |                                                                              | 1 Registros                                                                                                    |        |
| l          |          |                                                                              |                                                                                                    |        |

Tipo: Igual a Mejora, Depuración, Novedad o Otro; Fecha: Desde 01/01/2018 Hasta 31/01/2018; Ordenado por: 1º campo Ascendente

# Componente: Módulo de Fuerza de Ventas

| Subcomponente: Versiones |          |                                                                                                    |                                                                                                    |                |  |
|--------------------------|----------|----------------------------------------------------------------------------------------------------|----------------------------------------------------------------------------------------------------|----------------|--|
| Fecha                    | Ejecutor | Resumen                                                                                                    | Detalles                                                                                                    | Тіро           |  |
| 19/01/2018               | RJG      | Se corrigió la presentación de las Auditorías de<br>Versiones: ocasionalmente la ventana de auditorías<br>no mostraba el detalle | Se corrigió la presentación de las Auditorías de Versiones: cuando el campo Resumen de la versión excedía de 30 caracteres la ventana de auditorías no mostraba el detalle. | Depuració<br>n |  |
| 1 Registros              |          |                                                                                                    |                                                                                                    |                |  |
|                          |          |                                                                                                    |                                                                                                    |                |  |

| nte: Módulo de Inventario | nente: |
|---------------------------|--------|
|---------------------------|--------|

| Subcompon  | Subcomponente: Formas Libres de Venta |                                                                                 |                                                                                                    |         |  |  |
|------------|---------------------------------------|---------------------------------------------------------------------------------|----------------------------------------------------------------------------------------------------|---------|--|--|
| Fecha      | Ejecutor                              | Resumen                                                                         | Detalles                                                                                                    | Тіро    |  |  |
| 26/01/2018 | RJG                                   | Se creó el nuevo complemento "Cambiar Precios de<br>Artículos en Formas Libres" | Se creó el nuevo complemento "Cambiar Precios de Artículos en Formas Libres", con el cual se puede actualizar el precio de los artículos en los renglones de las Formas Libres de Venta, filtrando por el código y valor actual del artículo. | Novedad |  |  |
|            |                                       |                                                                                 | 1 Registros                                                                                                    |         |  |  |
|            |                                       |                                                                                 |                                                                                                    |         |  |  |

Tipo: Igual a Mejora, Depuración, Novedad o Otro; Fecha: Desde 01/01/2018 Hasta 31/01/2018; Ordenado por: 1º campo Ascendente

# Componente: Módulo de Investigación de Operaciones

| Subcompon  | nente: Ejecul | tar Modelo de IO                                                                   |                                                                                                    |        |
|------------|---------------|------------------------------------------------------------------------------------|----------------------------------------------------------------------------------------------------|--------|
| Fecha      | Ejecutor      | Resumen                                                                            | Detalles                                                                                                    | Тіро   |
| 01/01/2018 | RJG           | Se agregó soporte para los tipos de salida "Script R"<br>y "JSON" en Modelos de IO | Se agregó soporte para los tipos de salida "Script R" y "JSON" en<br>Modelos de IO: ahora es posible descargar tanto el script (sin<br>ejecutarlo) como el resultado Json del script. | Mejora |
|            |               |                                                                                    | 1 Registros                                                                                                    |        |
|            |               |                                                                                    |                                                                                                    |        |

# Componente: Módulo de Tesorería

| Subcompon  | Subcomponente: Conceptos de Movimiento |                                                              |                                                                                                    |         |  |  |
|------------|----------------------------------------|--------------------------------------------------------------|----------------------------------------------------------------------------------------------------|---------|--|--|
| Fecha      | Ejecutor                               | Resumen                                                      | Detalles                                                                                                    | Тіро    |  |  |
| 20/01/2018 | RJG                                    | Se agregó el campo Categoría en Conceptos de<br>Movimiento.  | Se agregó el campo Categoría en Conceptos de Movimiento, donde se<br>asigna mediante una lista desplegable uno de los valores: Gastos,<br>Costos, Ingresos, u Otros. Este campo se usa para clasificar el<br>concepto de movimiento.                                                                     | Novedad |  |  |
| 20/01/2018 | RJG                                    | Se agregó el campo Frecuencia en Conceptos de<br>Movimiento. | Se agregó el campo Frecuencia en Conceptos de Movimiento, donde se<br>asigna mediante una lista desplegable uno de los valores: Diaria,<br>Semanal, Mensual, Trimestral, Anual, u Otra. Este campo se usa para<br>indicar la frecuencia con la que se presenta normalmente el concepto<br>de movimiento. | Novedad |  |  |
|            | 2 Registros                            |                                                              |                                                                                                    |         |  |  |

| Compo      | nente: M    |                                                                                                    |                                                                                                    |                |
|------------|-------------|----------------------------------------------------------------------------------------------------|----------------------------------------------------------------------------------------------------|----------------|
| Subcompon  | ente: Factu | iras de Venta                                                                                                    |                                                                                                    |                |
| Fecha      | Ejecutor    | Resumen                                                                                                    | Detalles                                                                                                    | Тіро           |
| 11/01/2018 | JJT         | Nuevo Reporte "Variación de Precios de Venta por<br>Artículos".                                                                           | Nuevo Reporte "Variación de Precios de Venta por Artículos": Este muestra el listado de artículos vendidos, con su monto y porcentaje de variación de precio. Este se encuentra en Ventas » Reportes » Facturas de Ventas.                                                      | Novedad        |
|            |             |                                                                                                    | 1 Registros                                                                                                    |                |
| Subcompon  | anta: Form  | ularias Varias dal Mádula da Vantas                                                                                                    |                                                                                                    |                |
| Fecha      | Fiecutor    |                                                                                                    | Detalles                                                                                                    | Tino           |
| 01/01/2018 | RJG         | Se ampliaron los campos de monto en formularios varios del Módulo de Ventas                                                               | Se ampliaron los campos de monto (Precio, Impuesto, Monto Bruto,<br>Descuentos, Recargos, Montos Otros, Neto, Saldo) en formularios<br>varios del Módulo de Ventas: Cotizaciones, Pedidos, Notas de Entrega,<br>Facturas de Venta, Devoluciones de Venta, y Cuentas por Cobrar. | Mejora         |
|            |             |                                                                                                    | 1 Registros                                                                                                    |                |
| Subcompon  | ente: Preci | os por Clientes                                                                                                    |                                                                                                    |                |
| Fecha      | Ejecutor    | Resumen                                                                                                    | Detalles                                                                                                    | Тіро           |
| 27/01/2018 | RJG         | Se corrigió la apertura de complementos desde la pantalla "Precios por Cliente" para que pase los parámetros de origen a los complementos | Se corrigió la apertura de complementos desde la pantalla "Precios por<br>Cliente": esta no pasaba a los complementos el código de cliente de<br>origen, por lo que el complemento como "Replicar Precios por Clientes"<br>dejaban de funcionar.                                | Depuració<br>n |
|            | I           | 1                                                                                                    | 1 Registros                                                                                                    |                |
|            |             |                                                                                                    |                                                                                                    |                |

| Componente: | Módulo I | Nomina |
|-------------|----------|--------|
|-------------|----------|--------|

| Subcomponente: Liquidaciones |             |                                                                                                   |                                                                                                |         |
|------------------------------|-------------|---------------------------------------------------------------------------------------------------|------------------------------------------------------------------------------------------------|---------|
| Fecha                        | Ejecutor    | Resumen                                                                                           | Detailes                                                                                       | Тіро    |
| 10/01/2018                   | JBG         | Documentación: Diseño de la pagina de ayuda de<br>como eliminar liquidaciones en efactory nomina  | Documentación: Diseño de la pagina de ayuda de como eliminar liquidaciones en efactory nomina  | Novedad |
| 10/01/2018                   | JBG         | Documentación: Diseño de la pagina de ayuda de<br>como generar liquidaciones en efactory nomina   | Documentación: Diseño de la pagina de ayuda de como generar liquidaciones en efactory nomina   | Novedad |
| 10/01/2018                   | JBG         | Documentación: Diseño de la pagina de ayuda de<br>como imprimir liquidaciones en efactory nomina  | Documentación: Diseño de la pagina de ayuda de como imprimir liquidaciones en efactory nomina  | Novedad |
| 10/01/2018                   | JBG         | Documentación: Diseño de la pagina de ayuda de<br>como modificar liquidaciones en efactory nomina | Documentación: Diseño de la pagina de ayuda de como modificar liquidaciones en efactory nomina | Novedad |
| 4 Registros                  |             |                                                                                                   |                                                                                                |         |
| Subcompon                    | ente: Moneo | das                                                                                               |                                                                                                |         |
| Fecha                        | Ejecutor    | Resumen                                                                                           | Detailes                                                                                       | Тіро    |
| 02/01/2018                   | JBG         | Documentación: Diseño de pagina de ayuda de como<br>buscar una moneda en efactory nomina          | Documentacion: Diseño de pagina de ayuda de como buscar una moneda en efactory nomina          | Novedad |
| 02/01/2018                   | JBG         | Documentación: Diseño de pagina de ayuda de como<br>crear una moneda en efactory nomina           | Documentación: Diseño de pagina de ayuda de como crear una moneda en efactory nomina           | Novedad |
| 02/01/2018                   | JBG         | Documentación: Diseño de pagina de ayuda de como eliminar una moneda en efactory nomina           | Documentacion: Diseño de pagina de ayuda de como eliminar una moneda en efactory nomina        | Novedad |
| 02/01/2018                   | JBG         | Documentación: Diseño de pagina de ayuda de como<br>modificar una moneda en efactory nomina       | Documentación: Diseño de pagina de ayuda de como modificar una moneda en efactory nomina       | Novedad |
|                              |             | •                                                                                                 | 4 Registros                                                                                    |         |
|                              |             |                                                                                                   |                                                                                                |         |

| Subcomponente: Novedades |          |                                                                                               |                                                                                            |         |
|--------------------------|----------|-----------------------------------------------------------------------------------------------|--------------------------------------------------------------------------------------------|---------|
| Fecha                    | Ejecutor | Resumen                                                                                       | Detalles                                                                                   | Тіро    |
| 10/01/2018               | JBG      | Documentación: Diseño de la pagina de ayuda de<br>como crear novedades en efactory Nomina     | Documentación: Diseño de la pagina de ayuda de como crear novedades en efactory Nomina     | Novedad |
| 10/01/2018               | JBG      | Documentación: Diseño de la pagina de ayuda de<br>como eliminar novedades en efactory nomina  | Documentación: Diseño de la pagina de ayuda de como eliminar novedades en efactory nomina  | Novedad |
| 10/01/2018               | JBG      | Documentación: Diseño de la pagina de ayuda de<br>como imprimir novedades en efactory nomina  | Documentación: Diseño de la pagina de ayuda de como imprimir novedades en efactory nomina  | Novedad |
| 10/01/2018               | JBG      | Documentación: Diseño de la pagina de ayuda de<br>como modificar novedades en efactory nomina | Documentación: Diseño de la pagina de ayuda de como modificar novedades en efactory nomina | Novedad |
| 10/01/2018               | JBG      | Documentación: Diseño de la pagina de como buscar<br>una novedad en efactory nomina           | Documentación: Diseño de la pagina de como buscar una novedad en efactory nomina           | Novedad |
|                          |          |                                                                                               | 5 Registros                                                                                |         |
|                          |          |                                                                                               |                                                                                            |         |

| Subcompon  | Subcomponente: Permisos |                                                                                                |                                                                                             |         |  |  |
|------------|-------------------------|------------------------------------------------------------------------------------------------|---------------------------------------------------------------------------------------------|---------|--|--|
| Fecha      | Ejecutor                | Resumen                                                                                        | Detalles                                                                                    | Тіро    |  |  |
| 09/01/2018 | JBG                     | Documentación: Diseño de la pagina de ayuda de<br>como buscar un permiso en efactory nomina    | Documentacion: Diseño de la pagina de ayuda de como buscar un permiso en efactory nomina    | Novedad |  |  |
| 09/01/2018 | JBG                     | Documentación: Diseño de la pagina de ayuda de<br>como crear un permiso en efactory nomina     | Documentacion: Diseño de la pagina de ayuda de como crear un permiso en efactory nomina     | Novedad |  |  |
| 09/01/2018 | JBG                     | Documentación: Diseño de la pagina de ayuda de<br>como eliminar un permiso en efactory nomina  | Documentación: Diseño de la pagina de ayuda de como eliminar un permiso en efactory nomina  | Novedad |  |  |
| 09/01/2018 | JBG                     | Documentación: Diseño de la pagina de ayuda de<br>como imprimir un permiso en efactory nomina  |                                                                                             | Novedad |  |  |
| 09/01/2018 | JBG                     | Documentacion: Diseño de la pagina de ayuda de<br>como modificar un permiso en efactory nomina | Documentacion: Diseño de la pagina de ayuda de como modificar un permiso en efactory nomina | Novedad |  |  |
|            | -                       |                                                                                                | 5 Registros                                                                                 |         |  |  |
|            |                         |                                                                                                |                                                                                             |         |  |  |

| Subcompon                        | nente: Presta                   | amos                                                                                                    |                                                                                                    |                        |
|----------------------------------|---------------------------------|----------------------------------------------------------------------------------------------------|----------------------------------------------------------------------------------------------------|------------------------|
| Fecha                            | Ejecutor                        | Resumen                                                                                                    | Detalles                                                                                                    | Тіро                   |
| 08/01/2018                       | JBG                             | Documentación: Diseño de la pagina de ayuda de<br>como generar un prestamo en efactory Nomina                                                     | Documentación: Diseño de la pagina de ayuda de como generar un prestamo en efactory Nomina                               | Novedad                |
| 08/01/2018                       | JBG                             | Documentación: Diseño de la pagina de ayuda de<br>como modificar un prestamo en efactory Nomina                                                   | Documentación: Diseño de la pagina de ayuda de como modificar un préstamo en efactory Nomina                             | Novedad                |
| 08/01/2018                       | JBG                             | Documentación: Diseño de pagina de ayuda de como<br>buscar un prestamo en efactory Nomina                                                         | Documentacion: Diseño de pagina de ayuda de como buscar un<br>prestamo en efactory Nomina                                | Novedad                |
| 08/01/2018                       | JBG                             | Documentación: Diseño de pagina de ayuda de como<br>eliminar un prestamo en efactory Nomina                                                       | Documentacion: Diseño de pagina de ayuda de como eliminar un<br>prestamo en efactory Nomina                              | Novedad                |
| 08/01/2018                       | JBG                             | Documentación: Diseño de pagina de ayuda de como<br>imprimir un préstamo en efactory Nomina                                                       |                                                                                                    | Novedad                |
|                                  |                                 | ·                                                                                                    | 5 Registros                                                                                                    |                        |
|                                  |                                 |                                                                                                    |                                                                                                    |                        |
| Subcompon                        | nente: Recib                    | os de Nomina                                                                                                    |                                                                                                    |                        |
| Subcompon<br>Fecha               | ente: Recib                     | os de Nomina<br><b>Resumen</b>                                                                                                    | Detalles                                                                                                    | Тіро                   |
| Subcompon<br>Fecha<br>04/01/2018 | nente: Recib<br>Ejecutor<br>JBG | os de Nomina           Resumen           Documentación: Diseño de la pagina de como<br>imprimir un recibo de pago de nomina en efactory<br>Nomina | <b>Detalles</b><br>Documentacion: Diseño de la pagina de como imprimir un recibo de<br>pago de nomina en efactory Nomina | <b>Tipo</b><br>Novedad |
| Subcompon<br>Fecha<br>04/01/2018 | nente: Recib<br>Ejecutor<br>JBG | os de Nomina           Resumen           Documentación: Diseño de la pagina de como<br>imprimir un recibo de pago de nomina en efactory<br>Nomina | Detalles Documentacion: Diseño de la pagina de como imprimir un recibo de pago de nomina en efactory Nomina 1 Registros  | <b>Tipo</b><br>Novedad |

Tipo: Igual a Mejora, Depuración, Novedad o Otro; Fecha: Desde 01/01/2018 Hasta 31/01/2018; Ordenado por: 1º campo Ascendente

| Subcomponente: Reposos |             |                                                                                                    |                                                                                                  |         |  |
|------------------------|-------------|----------------------------------------------------------------------------------------------------|--------------------------------------------------------------------------------------------------|---------|--|
| Fecha                  | Ejecutor    | Resumen                                                                                             | Detalles                                                                                         | Тіро    |  |
| 08/01/2018             | JBG         | Documentación: Diseño de la pagina de ayuda de<br>como buscar un reposo en efactory nomina          | Documentacion: Diseño de la pagina de ayuda de como buscar un reposo en efactory nomina          | Novedad |  |
| 09/01/2018             | JBG         | Documentacion: Diseño de la pagina de ayuda de<br>como eliminar un reposo en efactory nomina        | Documentación: Diseño de la pagina de ayuda de como eliminar un reposo en efactory nomina        | Novedad |  |
| 08/01/2018             | JBG         | Documentación: Diseño de la pagina de ayuda de<br>como generar reposos en efactory nomina           | Documentacion: Diseño de la pagina de ayuda de como generar reposos en efactory nomina           | Novedad |  |
| 08/01/2018             | JBG         | Documentación: Diseño de la pagina de ayuda de<br>como modificar reposos en efactory nomina         |                                                                                                  | Novedad |  |
|                        |             |                                                                                                    | 4 Registros                                                                                      |         |  |
| Subcompon              | ente: Tasas | s Cambiarias                                                                                        |                                                                                                  |         |  |
| Fecha                  | Eiecutor    | Resumen                                                                                             | Detalles                                                                                         | Tipo    |  |
| 03/01/2018             | JBG         | Documentación: Diseño de pagina de ayuda de como<br>buscar una tasas cambiaría en efactory nomina   | Documentación: Diseño de pagina de ayuda de como buscar una tasas cambiaría en efactory nomina   | Novedad |  |
| 03/01/2018             | JBG         | Documentación: Diseño de pagina de ayuda de como<br>crear una tasa cambiaria en efactory nomina     | Documentacion: Diseño de pagina de ayuda de como crear una tasa cambiaria en efactory nomina     | Novedad |  |
| 03/01/2018             | JBG         | Documentación: Diseño de pagina de ayuda de como<br>eliminar una tasa cambiaria en efactory nomina  | Documentacion: Diseño de pagina de ayuda de como eliminar una tasa cambiaria en efactory nomina  | Novedad |  |
| 03/01/2018             | JBG         | Documentación: Diseño de pagina de ayuda de como<br>modificar una tasa cambiaria en efactory nomina | Documentacion: Diseño de pagina de ayuda de como modificar una tasa cambiaria en efactory nomina | Novedad |  |
|                        |             |                                                                                                    | 4 Registros                                                                                      |         |  |
|                        |             |                                                                                                    |                                                                                                  |         |  |

https://efactoryerp.com eFactory Administrativo : FSV : JBG.FSV : rListado\_Versiones\_componente.aspx (ADM\_VER\_03)

Tipo: Igual a Mejora, Depuración, Novedad o Otro; Fecha: Desde 01/01/2018 Hasta 31/01/2018; Ordenado por: 1º campo Ascendente

| Subcomponente: Vacaciones |          |                                                                                             |                                                                                          |         |  |
|---------------------------|----------|---------------------------------------------------------------------------------------------|------------------------------------------------------------------------------------------|---------|--|
| Fecha                     | Ejecutor | Resumen                                                                                     | Detalles                                                                                 | Тіро    |  |
| 06/01/2018                | JBG      | Documentación: Diseño de pagina de ayuda de como<br>buscar vacaciones en efactory nomina    | Documentacion: Diseño de pagina de ayuda de como buscar vacaciones en efactory nomina    | Novedad |  |
| 06/01/2018                | JBG      | Documentación: Diseño de pagina de ayuda de como<br>eliminar vacaciones en efactory nomina  | Documentacion: Diseño de pagina de ayuda de como eliminar vacaciones en efactory nomina  | Novedad |  |
| 06/01/2018                | JBG      | Documentación: Diseño de pagina de ayuda de como<br>generar vacaciones en efactory Nomina   | Documentacion: Diseño de pagina de ayuda de como generar vacaciones en efactory Nomina   | Novedad |  |
| 06/01/2018                | JBG      | Documentación: Diseño de pagina de ayuda de como<br>modificar vacaciones en efactory nomina | Documentacion: Diseño de pagina de ayuda de como modificar vacaciones en efactory nomina | Novedad |  |
| 4 Registros               |          |                                                                                             |                                                                                          |         |  |
|                           |          |                                                                                             |                                                                                          |         |  |

# Componente: Módulo Servicios y Soporte

| Subcomponente: Casos |          |                                                                   |                                                                                                    |        |
|----------------------|----------|-------------------------------------------------------------------|----------------------------------------------------------------------------------------------------|--------|
| Fecha                | Ejecutor | Resumen                                                           | Detalles                                                                                                    | Тіро   |
| 25/01/2018           | JBG      | <u>Anexo de nuevas imágenes a la pagina de ayuda en</u><br>linea. | Anexo de nuevas imágenes a la pagina de ayuda en línea con respecto<br>a "descripción de la opción casos del modulo servicios y soporte en<br>efactory erp". | Mejora |
|                      |          |                                                                   | 1 Registros                                                                                                    |        |
|                      |          |                                                                   |                                                                                                    |        |

| Compo                                                                                                    | Componente: Módulos Varios                  |                                                                                                    |                                                                                                    |                |  |
|----------------------------------------------------------------------------------------------------|---------------------------------------------|----------------------------------------------------------------------------------------------------|----------------------------------------------------------------------------------------------------|----------------|--|
| Subcompor                                                                                                    | Subcomponente: Botón Avanzado - Propiedades |                                                                                                    |                                                                                                    |                |  |
| Fecha                                                                                                    | Ejecutor                                    | Resumen                                                                                                | Detalles                                                                                                    | Тіро           |  |
| 22/01/2018                                                                                                    | RJG                                         | Se corrigió el guardado de propiedades de tipo Memo<br>con valores de longitud mayor a 100 caracteres. | Se corrigió el guardado de propiedades de tipo Memo: En la pantalla<br>Edición de Propiedades, usada por el botón Propiedades en la ficha<br>avanzados de formularios Maestros y de Documentos, al guardar una<br>propiedad de tipo memo con un valor de longitud mayor a 100<br>caracteres se mostraba un mensaje de error y no guardaba los<br>cambios. | Depuració<br>n |  |
|                                                                                                    |                                             |                                                                                                    | 1 Registros                                                                                                    |                |  |
| Subcompor                                                                                                    | <b>iente:</b> Formu                         | larios Varios                                                                                          |                                                                                                    |                |  |
| Fecha                                                                                                    | Ejecutor                                    | Resumen                                                                                                | Detalles                                                                                                    | Тіро           |  |
| 01/01/2018RJGSe ampliaron los campos de monto en formularios<br>varios de eFactory Administrativo, Contabilidad, y<br>NóminaSe ampliaron los campos de monto (Precio, Impuesto, Monto Bruto,<br>Descuentos, Recargos, Montos Otros, Neto, Saldo) en formularios<br>varios de eFactory Administrativo, Contabilidad, y<br>varios de eFactory Administrativo, Contabilidad, y |                                             |                                                                                                    |                                                                                                    |                |  |
|                                                                                                    | 1 Registros                                 |                                                                                                    |                                                                                                    |                |  |
|                                                                                                    |                                             |                                                                                                    |                                                                                                    |                |  |

| Compo      | nente: M   | ódulos Varios de Administración                                                                      |                                                                                                    |        |
|------------|------------|----------------------------------------------------------------------------------------------------|----------------------------------------------------------------------------------------------------|--------|
| Subcompon  | ente: Form | ularios Varios del Módulo de Compras                                                                 |                                                                                                    |        |
| Fecha      | Ejecutor   | Resumen                                                                                              | Detalles                                                                                                    | Тіро   |
| 19/01/2018 | RJG        | Se agregaron links de apertura rápida de documentos desde las búsquedas de formularios de compras    | Se agregaron links de apertura rápida de documentos desde las búsquedas de: Formas Libres de Compras y Devoluciones de Compras.                                                                              | Mejora |
|            |            |                                                                                                    | 1 Registros                                                                                                    |        |
| Subcompon  | ente: Form | ularios Varios del Módulo de Inventario                                                              |                                                                                                    |        |
| Fecha      | Ejecutor   | Resumen                                                                                              | Detalles                                                                                                    | Тіро   |
| 19/01/2018 | RJG        | Se agregaron links de apertura rápida de documentos desde las búsquedas de formularios de inventario | Se agregaron links de apertura rápida de documentos desde las<br>búsquedas de: Formas Libres de Inventario, Ajustes de Inventario,<br>Traslados entre Almacenes, Ajustes de Precios, y Cortes de Inventario. | Mejora |
|            |            |                                                                                                    | 1 Registros                                                                                                    |        |
| Subcompon  | ente: Form | ularios Varios del Módulo de Ventas                                                                  |                                                                                                    |        |
| Fecha      | Ejecutor   | Resumen                                                                                              | Detalles                                                                                                    | Тіро   |
| 19/01/2018 | RJG        | Se agregaron links de apertura rápida de documentos desde las búsquedas de formularios de venta      | Se agregaron links de apertura rápida de documentos desde las<br>búsquedas de: Formas Libres de Ventas, Notas de Recepción, Guías<br>de Despacho y Devoluciones de Ventas.                                   | Mejora |
|            |            |                                                                                                    | 1 Registros                                                                                                    |        |

Tipo: Igual a Mejora, Depuración, Novedad o Otro; Fecha: Desde 01/01/2018 Hasta 31/01/2018; Ordenado por: 1º campo Ascendente

| Componente: Nomina |  |
|--------------------|--|
|--------------------|--|

| Subcomponente: Liquidaciones |          |                                                                                                |                                                                                                |         |
|------------------------------|----------|------------------------------------------------------------------------------------------------|------------------------------------------------------------------------------------------------|---------|
| Fecha                        | Ejecutor | Resumen                                                                                        | Detalles                                                                                       | Тіро    |
| 10/01/2018                   | JBG      | Documentación: Diseño de la pagina de ayuda de<br>como buscar liquidaciones en efactory nomina | Documentación: Diseño de la pagina de ayuda de como buscar<br>liquidaciones en efactory nomina | Novedad |
|                              |          |                                                                                                | 1 Registros                                                                                    |         |
|                              |          |                                                                                                |                                                                                                |         |

# Componente: Producción

| Subcomponente: OrdenesTrabajo |             |                                                                             |                                                                                                    |         |  |
|-------------------------------|-------------|-----------------------------------------------------------------------------|----------------------------------------------------------------------------------------------------|---------|--|
| Fecha                         | Ejecutor    | Resumen                                                                     | Detalles                                                                                                    | Тіро    |  |
| 24/01/2018                    | RJG         | Reporte ADM_ODT_04 Listado de Ordenes de Trabajo<br>por Orden de Producción | Reporte Nuevo: Listado de Ordenes de Trabajo por Orden de<br>Producción Creado por: RJGARCIA-Factory Producción OrdenesTrabajo<br>Archivo: rListado_Ordenes_Trabajo_OP.aspx | Novedad |  |
|                               | 1 Registros |                                                                             |                                                                                                    |         |  |
| l                             |             |                                                                             |                                                                                                    |         |  |

| Compo      | Componente: Ventas             |                                                                         |                                                                                                    |         |  |
|------------|--------------------------------|-------------------------------------------------------------------------|----------------------------------------------------------------------------------------------------|---------|--|
| Subcompon  | Subcomponente: TasasCambiarias |                                                                         |                                                                                                    |         |  |
| Fecha      | Ejecutor                       | Resumen                                                                 | Detalles                                                                                                    | Тіро    |  |
| 29/01/2018 | RJG                            | Formato ADM_TAS_03 Formato de Tasas Promedio<br>de los Últimos 12 Meses | Formato Nuevo: Formato de Tasas Promedio de los Últimos 12 Meses<br>Creado por: RJGARCIA-Factory Ventas TasasCambiarias Archivo:<br>fTasas_Promedio.aspx | Novedad |  |
|            | 1 Registros                    |                                                                         |                                                                                                    |         |  |
|            |                                |                                                                         |                                                                                                    |         |  |

| Compo      | nente: W                     | ebSite: Ayudas en Línea                                                    |                                                                  |        |  |
|------------|------------------------------|----------------------------------------------------------------------------|------------------------------------------------------------------|--------|--|
| Subcompon  | Subcomponente: Ayudas Online |                                                                            |                                                                  |        |  |
| Fecha      | Ejecutor                     | Resumen                                                                    | Detailes                                                         | Тіро   |  |
| 29/01/2018 | JBG                          | <u>Se actualizo el diseño de la página principal de</u><br>ayudas en línea | Se actualizo el diseño de la página principal de ayudas en línea | Mejora |  |
|            | 1 Registros                  |                                                                            |                                                                  |        |  |